# **OCCUPATIONAL SAFETY AND HEALTH AUTHORITY**

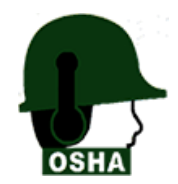

WORKPLACE INFORMATION MANAGEMENT SYSTEM

QUICK GUIDE FOR OHS SAFETY EVENTS APPLICATION Version. 1.0

# HOW TO APPLY FOR WORLD DAY FOR SAFETY AND HEALTH AT WORK EVENTS (AWARDS AND EXHIBITIONS)-2023

TO PARTICIPATE IN OSH DAY EVENTS THROUGH ONLINE SYSTEM (WIMS) PLEASE FOLLOW BELOW STEPS;

#### NOTE

- 1. Applicant must have a user account https://wims.osha.go.tz/user/guide
- 2. Applicant must have a registered workplace in the system https://wims.osha.go.tz/user/guide

### STEP 1

Go to your web browser and place the following address (<u>https://wims.osha.go.tz/</u>), the below page will appear.

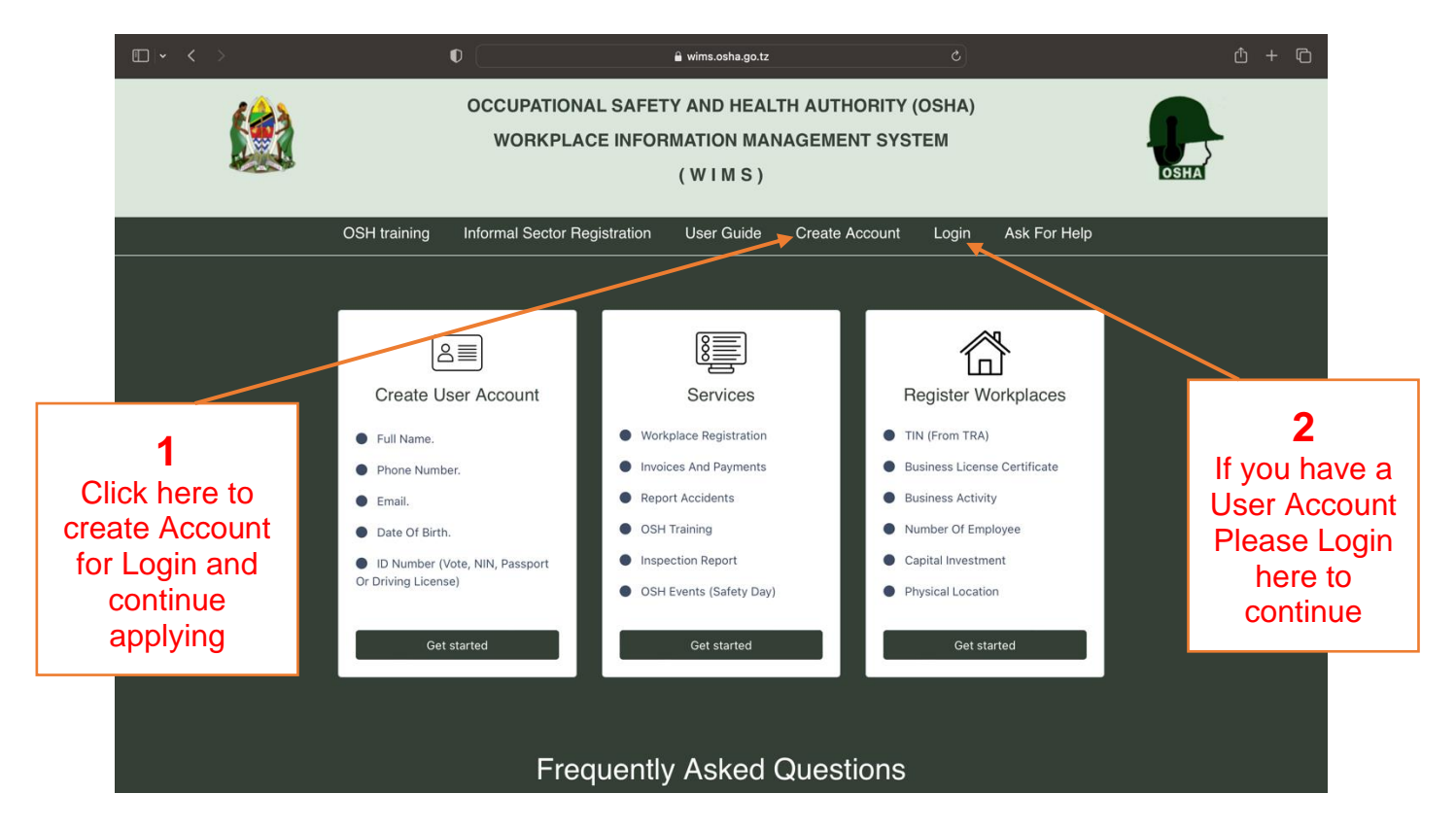

For those who do not have user account in the system choose *create account* in the above figure and a form like the specimen bellow will appear where you will be required to provide minimum person details for your account to be created.

and for more user account creation, use the guide in this link-(https://wims.osha.go.tz/user/guide).

| □  • < > | 0                      | a staging.osha.go.tz     | <b>6</b> | <u>ڻ</u> + ۵   |
|----------|------------------------|--------------------------|----------|----------------|
|          |                        | CREATE ACCOUNT           |          |                |
|          | First Name*            | First name               |          |                |
|          | Middle Name*           | Middle name              |          |                |
|          | Surname*               | Surname                  |          |                |
|          | Birth Date*            | Birth date               |          |                |
|          | Gender *               | Choose Gender            | \$       |                |
|          | ID Type*               | Choose ID Type           | *        |                |
|          | Id Number*             | ld number                |          |                |
|          | Phone Number*          | 255 xxx xxxxxx           |          |                |
|          | Email*                 | Email                    |          |                |
|          | Password*              | Password                 |          |                |
|          |                        |                          |          |                |
|          | Password Confirmation* | Password confirmation    |          |                |
|          | Captcha                |                          |          |                |
|          |                        | Enter Text You See Above |          | Click hore to  |
| 9        |                        | Register                 |          | create Account |

## STEP 2

Login and continue Applying for award, exhibition or both To login use your username (email) and Password registered in **STEP 1** 

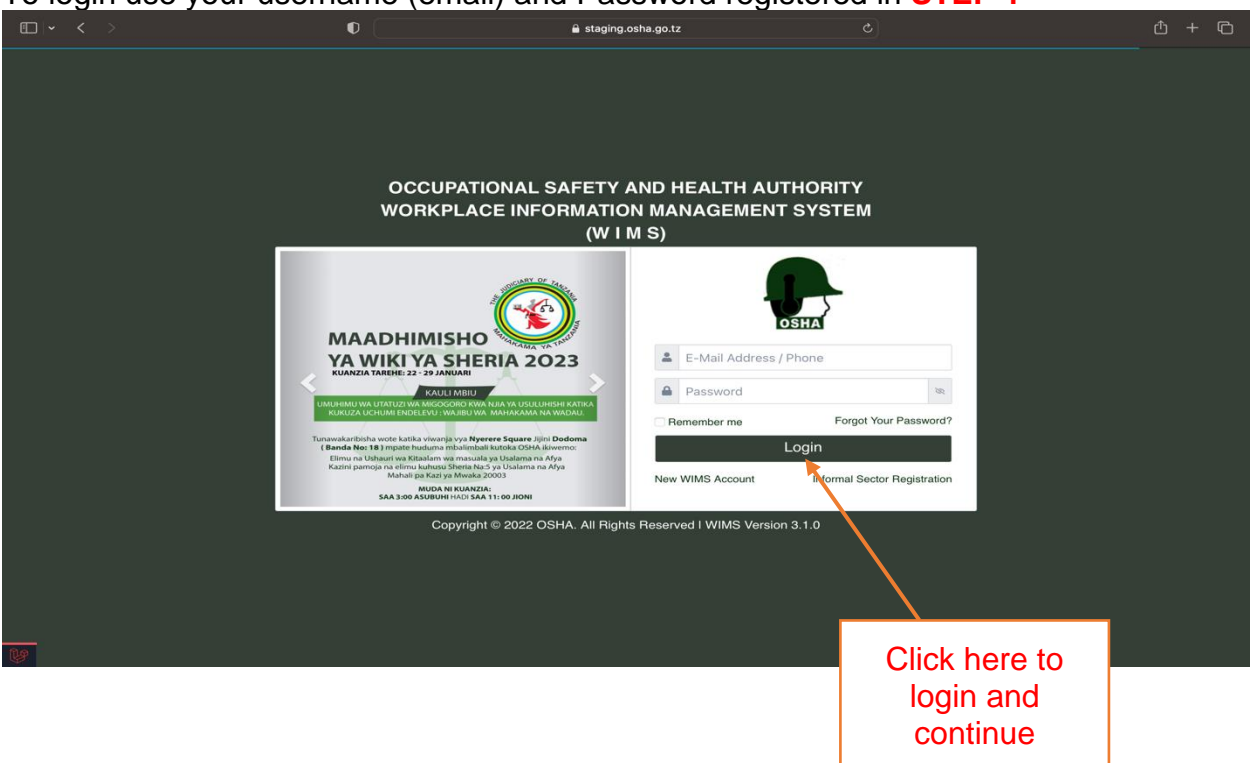

STEP 3 – Applying for the OSH events IF YOU HAVE NOT REGISTERED YOUR WORKPLACE IN THE SYSTEM, PLEASE FOLLOW THIS GUIDE TO REGISTER WORKPLACE USING THE LINK BELOW. https://wims.osha.go.tz/user/guide or you may contact our Support Team by calling Number: 0652922691/0767590820 if you face any difficulties

#### BUT IF YOU HAVE ALREADY REGISTERED YOUR WORKPLACE IN THE SYSTEM CONTINUE WITH THE BELOW

| • • •                 | •                                                                                       | staging.os     | iha.go.tz |               | ф + Ф                                |  |  |  |  |
|-----------------------|-----------------------------------------------------------------------------------------|----------------|-----------|---------------|--------------------------------------|--|--|--|--|
|                       | O WIMS                                                                                  |                |           |               | WIMS                                 |  |  |  |  |
| - OSHA                | =                                                                                       |                |           | DD EN         | 💵 SW 🧔 🗉 Willson Emmanuel Filipatali |  |  |  |  |
| Workplace Register    | Home / workplace / dashboard                                                            |                |           |               |                                      |  |  |  |  |
| Projects Register     |                                                                                         |                |           |               |                                      |  |  |  |  |
| Bill List             |                                                                                         |                |           | c.            |                                      |  |  |  |  |
| Payment & Receipt     | 7 17<br>WORKPLACES EMPLOY                                                               | EES            |           | 7<br>PROJECTS | 6,862,000 TZS<br>DUE AMOUNT          |  |  |  |  |
| Training <            |                                                                                         |                |           |               |                                      |  |  |  |  |
| 🎧 Safety Day 🗸        | COMING TRAINING LATEST NOTIFICATION                                                     |                |           |               |                                      |  |  |  |  |
| Awards                | Training name                                                                           | Start          | Available | Subject       | Click Safety Day                     |  |  |  |  |
| Exhibition            |                                                                                         | Date           | Seat      |               | Link and choose                      |  |  |  |  |
| Awards and Exhibition | Health and safety for Human resources practitioners December 28, 2023 - December        | 2023-<br>12-28 | 34        |               | either to apply for                  |  |  |  |  |
| Employee List         | 30, 2023 - Dodoma-veyula                                                                |                |           |               | Award, Exhibition                    |  |  |  |  |
| Company Register      | Working at Height January 23, 2023 - January<br>27, 2023 - Dar es Salaam-OSHA HQ Office | 2023-<br>01-23 | 20        |               | or Both                              |  |  |  |  |
| Accident Register     | NOSHC Module II February 06, 2023 - February                                            | 2023-          | 20        |               | I                                    |  |  |  |  |
| Certificates          | 20, 2023 - Dai es Saiddill-USHA HQ UIICe                                                | 06             |           | L             |                                      |  |  |  |  |
| Training Certificates | Occupational Safety and Health representatives                                          | 2023-          | 80        |               |                                      |  |  |  |  |
| <b>V</b>              | Dar es Salaam-OSHA HQ Office                                                            | 01-10          |           |               |                                      |  |  |  |  |

# **APPLYING FOR OHS AWARD ONLY**

| • < >                 | taging                                            | losha.go.tz C                              | ů + C                             |
|-----------------------|---------------------------------------------------|--------------------------------------------|-----------------------------------|
|                       |                                                   | © WIMS                                     |                                   |
| SHA                   | =                                                 |                                            | 🖉 🛛 👔 Willson Emmanuel Filipatali |
| Dashboard             | Home / event / award / list                       |                                            |                                   |
| Workplace Register    |                                                   |                                            |                                   |
| Projects Register     | Award Application                                 | 🛱 Apply Award and Ex                       | xhibition Apply Award Only        |
| Bill List             |                                                   |                                            |                                   |
| Payment & Receipt     | Show 10e entries                                  |                                            | Search:                           |
| Training <            | Workplace                                         | Award category (TSH) Status Appl           | ication date                      |
| 🎧 Safety Day 🗸 🗸      | OCCUPATIONAL SAFETY AND HEALTH AUTHORITY - Njombe | e ["Insurance Services 50000 Pending Janua | ary 31, 2023 📀                    |
| Awards                | Branch                                            | "] 12:05                                   | 0:40 View                         |
| Exhibition            | Showing 1 to 1 of 1 entries                       |                                            | Previous 1 Next                   |
| Awards and Exhibition |                                                   | To apply for only                          |                                   |
| Employee List         |                                                   | OSH Award                                  |                                   |
| Company Register      |                                                   | please follow the                          |                                   |
| Accident Register     |                                                   |                                            |                                   |
| Certificates          |                                                   | arrows as shown                            |                                   |
| Training Certificates |                                                   | in the figure                              |                                   |
| ۲ ۲                   | OSHA © 2023 WIMS.                                 |                                            | SAFETY FIRST                      |

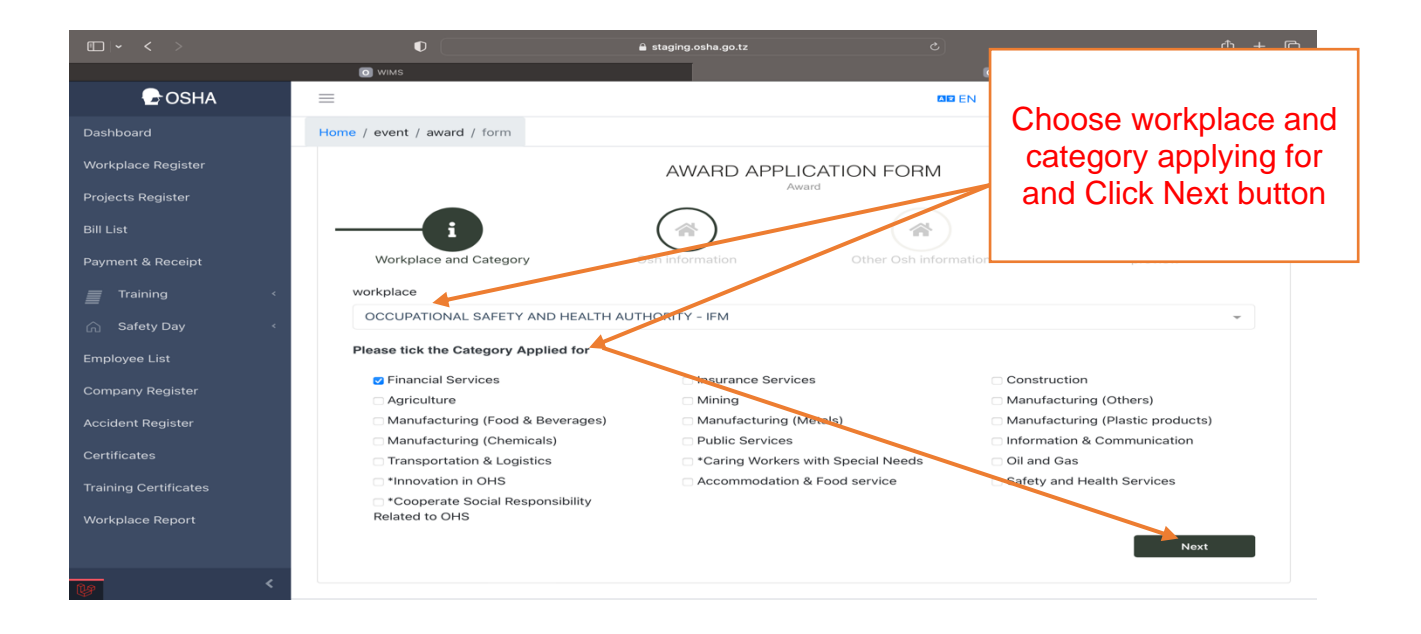

# APPLYING FOR OHS EXHIBITION ONLY

| • < >                             | D 🔒 s                                                       | ф + Ф                                      |                                               |
|-----------------------------------|-------------------------------------------------------------|--------------------------------------------|-----------------------------------------------|
|                                   | O WIMS                                                      |                                            | © wims                                        |
| G OSHA                            | $\equiv$                                                    |                                            | 🕰 EN 🖉 SW 🧔 🖓 🛛 🔯 Willson Emmanuel Filipatali |
| Dashboard                         | Home / event / exhibition                                   |                                            |                                               |
| Workplace Register                |                                                             |                                            |                                               |
| Projects Register                 | Exhibition Application                                      | Aor                                        | and Award and Exhibition                      |
| Bill List                         |                                                             |                                            |                                               |
| Payment & Receipt                 | Show 10 entries                                             |                                            | Search:                                       |
| Training <                        | Workplace                                                   | Pavilion Space Amount (TSH)                | Status Application date                       |
| ☆ Safety Day ~                    | OCCUPATIONAL SAFETY AND HEALTH AUTHORITY -<br>Njombe Branch | pavilion space 27 Square 2400000<br>Metres | Pending January 31, 2023 👩<br>11:09:53 View   |
| Exhibition                        | OCCUPATIONAL SAFETY AND HEALTH AUTHORITY -<br>Mbeya Branch  | pavilion space 9 Square 800000<br>Metres   | Pending January 31, 2023<br>11:14:27 View     |
| Awards and Exhibition             | OSCUPATIONAL SAFETY AND HEALTH AUTHORITY -<br>Mbeya Branci  | pavilion space 18 Square 1600000<br>Metres | Pending January 31, 2023 @<br>12:10:09 View   |
| Employee List<br>Company Register | Showing 1 to 3 of 3 entries                                 |                                            | Previous 1 Next                               |
| Accident Register                 |                                                             |                                            |                                               |
| Certificates                      |                                                             | To apply for Exhibiti                      | ion                                           |
| Training Certificates             |                                                             | nlesse follow the                          |                                               |
| <u>۲</u>                          | OSHA © 2023 WIMS.                                           | arrows and continu                         | SAFETY FIRST                                  |
|                                   |                                                             | as instructed                              |                                               |

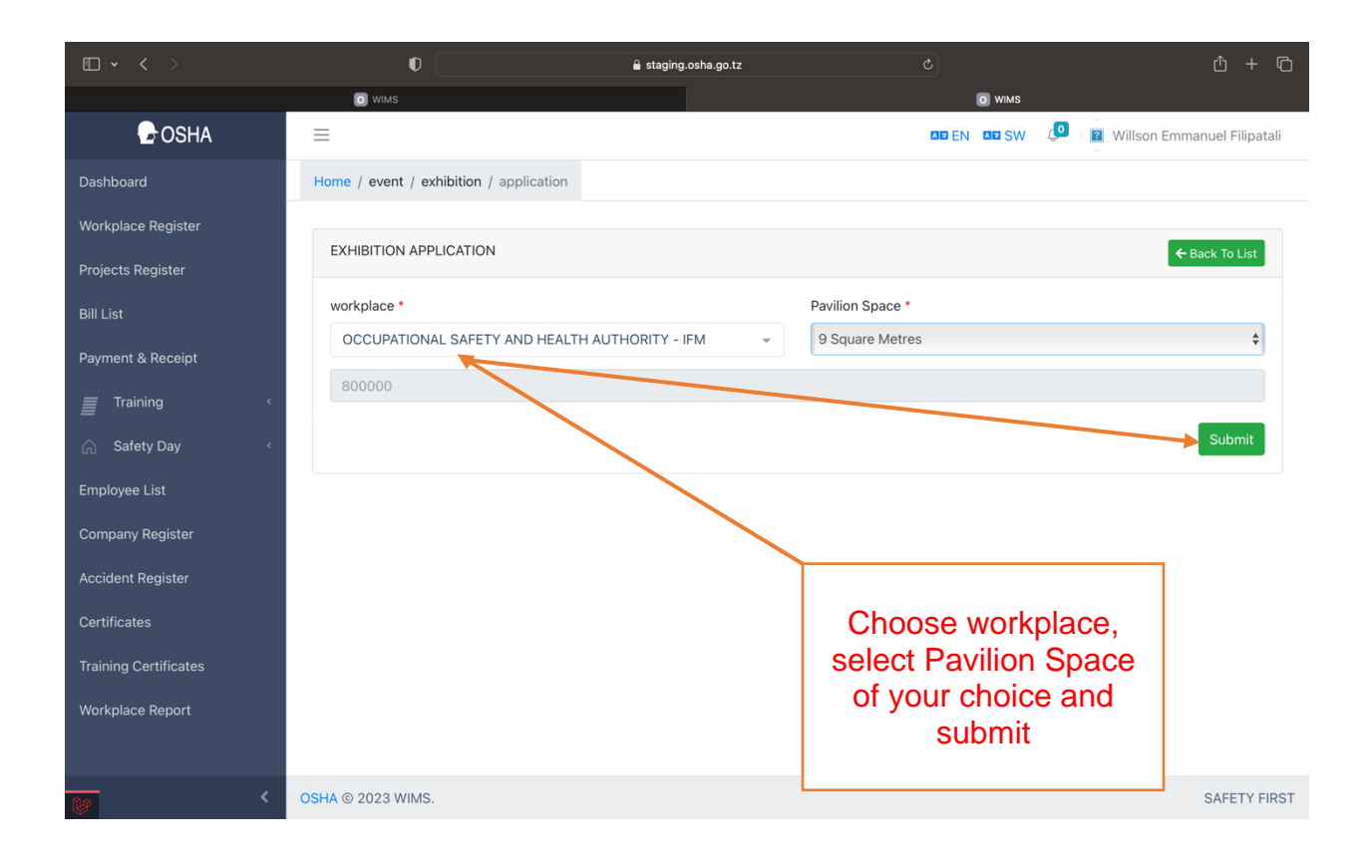

#### APPLYING FOR BOTH OHS EXIBITION AND OHS AWARD (The participation fee will be combined) To apply for both Award and Exhibition 🔒 staging.osha.go.tz please follow the 🕞 OSHA $\equiv$ arrows Home / event / award / exhibition / list Award and Exhibition Application 😤 Apply Award and Exhibition 🛛 🛠 Apply Award Only 🚔 Apply Exhibition only Show 10p entries Search: Exhibition Amount Application date Award Amount Pavilion Space Status Workplac pavilion space 9 Square OCCUPATIONAL SAFE Pending ND HEALTH AUTHORITY 800000 50000 January 31, 2023 12:11:17 **⊘** View Awards ing 1 to 1 of 1 entries Previous 1 Next OSHA © 2023 WIMS SAFETY FIRST

|                       | B staging.osl WMS                               | na.go.tz | ۵)                   | Please<br>work | choose your<br>place and |  |  |  |  |  |
|-----------------------|-------------------------------------------------|----------|----------------------|----------------|--------------------------|--|--|--|--|--|
|                       | =                                               |          |                      | continue       | e filling other          |  |  |  |  |  |
| Dashboard             | Home / event / award / exhibition               |          |                      | infori         | mation as                |  |  |  |  |  |
| Workplace Register    |                                                 |          |                      | re             | quired                   |  |  |  |  |  |
| Projects Register     |                                                 |          |                      |                |                          |  |  |  |  |  |
| Bill List             | AWARD AND EXHIBITION APPLICATION FORM           |          |                      |                |                          |  |  |  |  |  |
| Payment & Receipt     |                                                 | Aw       | ard                  |                |                          |  |  |  |  |  |
| Training              | i ()                                            | 4        | *) (                 | *              |                          |  |  |  |  |  |
| 🎧 Safety Day          | Workplace and Exhibition Horkplace and Category |          | ormation Other Os    |                | preview                  |  |  |  |  |  |
| Employee List         | workplace                                       |          |                      |                |                          |  |  |  |  |  |
| Company Register      | OCCUPATIONAL SAFETY AND HEALTH AUTHORITY -      | FM       |                      |                | -                        |  |  |  |  |  |
| Accident Pegister     | Pavilion Space                                  |          | Pavilion Space Price |                |                          |  |  |  |  |  |
| Accident Register     | 9 Square Metres                                 | \$       | 800000               |                |                          |  |  |  |  |  |
| Certificates          |                                                 |          |                      |                | Next                     |  |  |  |  |  |
| Training Certificates |                                                 |          |                      |                |                          |  |  |  |  |  |
| Workplace Report      |                                                 |          |                      |                |                          |  |  |  |  |  |
|                       |                                                 |          |                      |                |                          |  |  |  |  |  |
| <b>W</b>              | OSHA © 2023 WIMS.                               |          |                      |                | SAFETY FIRST             |  |  |  |  |  |

After applying for OHS event, you need to wait for a while as your application will be processed and you will receive SMS and email on generation of participation fee invoice.

| ©                     |    |                |                      |                   |           |           |                                                            | All              | All your Participation<br>Fee Bills will be<br>displayed after |                                   |                                  |  |
|-----------------------|----|----------------|----------------------|-------------------|-----------|-----------|------------------------------------------------------------|------------------|----------------------------------------------------------------|-----------------------------------|----------------------------------|--|
|                       | н  | ome / bill     |                      |                   |           |           |                                                            |                  | lickin                                                         | a Bill I                          | ist                              |  |
|                       |    |                |                      |                   |           |           |                                                            |                  |                                                                | 9 0 2                             |                                  |  |
|                       |    | Bill List      |                      |                   |           |           |                                                            |                  |                                                                |                                   |                                  |  |
| Bill List             |    | Show 10th e    | ntries               |                   |           |           |                                                            |                  |                                                                | Search:                           |                                  |  |
| Payment & Receipt     |    |                | ntries               |                   |           |           |                                                            |                  |                                                                |                                   |                                  |  |
|                       | <  | Bill<br>Number | Bill Date 🍦          | Control<br>Number | Amount    | Billed To | Payer                                                      | Description      | Status                                                         | Created<br>BY                     | Created 🍦<br>at                  |  |
|                       | <. | 00038086       | February<br>13, 2023 | Request CN        | 1,000,000 | Workplace | OCCUPATIONAL<br>SAFETY AND<br>HEALTH<br>AUTHORITY -<br>IFM | TrainingSchedule | UNPAID                                                         | Willson<br>Emmanuel<br>Filipatali | February<br>13, 2023<br>13:07:02 |  |
|                       |    | 00038085       | February<br>13, 2023 | Request CN        | 500,000   | Workplace | OCCUPATIONAL<br>SAFETY AND<br>HEALTH<br>AUTHORITY -<br>IFM | TrainingSchedule | UNPAID                                                         | Willson<br>Emmanuel<br>Filipatali | February<br>13, 2023<br>13:03:08 |  |
| Training Certificates |    | 00038084       | February<br>13, 2023 | Request CN        | 3,000,000 | Workplace | OCCUPATIONAL<br>SAFETY AND<br>HEALTH<br>AUTHORITY -<br>IFM | TrainingSchedule | UNPAID                                                         | Willson<br>Emmanuel<br>Filipatali | February<br>13, 2023<br>11:09:47 |  |
| <u>v</u>              | <  | 00018973       | July 28,<br>2021     | 991510081314      | 200,000   | Workplace | OCCUPATIONAL<br>SAFETY AND<br>HEALTH                       | TrainingSchedule | UNPAID                                                         | Willson<br>Emmanuel<br>Filipatali | June 01,<br>2022<br>12:31:33     |  |

# How to view your application Participation Fee Bills

---END----